Акционерное общество "Тривио" ОГРН 1187746530751, ИНН 7713459640 115191, г Москва, вн.тер.г муниципальный округ Даниловский, пер Холодильный, 3

# ПРОГРАММНОЕ ОБЕСПЕЧЕНИЕ

«Trivio»

# Документация, содержащая описание функциональных характеристик программного обеспечения

на 16 листах

2024 г.

## 1. ВВЕДЕНИЕ

Настоящий документ содержит описание функциональных характеристик и архитектуры программного обеспечения *«Trivio»* (далее — ПО).

# 2. ОБЩЕЕ ОПИСАНИЕ ПО

Trivio - Автоматизированная система управления командированием сотрудников на предприятиях. Функционал ПО позволяет создавать и согласовывать заявки на поездки на такси, поездах, самолетах, бронировать и выкупать билеты, отслеживать статусы командировок, согласовывать авансовые отчеты, рассчитывать суточные. ПО позволяет применять настройки поездок в рамках создаваемых трэвел-политик.

## 3. ФУНКЦИОНАЛ ПО

В ПО предусмотрено 4 уровня доступа:

|                                                               | Сотрудник | Координатор | Главный<br>координатор | Главный<br>координатор+ |
|---------------------------------------------------------------|-----------|-------------|------------------------|-------------------------|
| Оформление<br>поездок для<br>себя                             | ~         | ~           | ~                      | ~                       |
| Оформление<br>поездок<br>для других<br>сотрудников            | ×         | ~           | ~                      | ~                       |
| Оформление<br>поездок<br>для<br>подчиненных<br>компаний       | ×         | ×           | ~                      | ~                       |
| Видимость<br>сотрудников<br>своей компании                    | ×         | ~           | ~                      | ~                       |
| Видимость<br>сотрудников<br>подчиненных<br>компаний           | ×         | ×           | ~                      | ~                       |
| Видимость<br>поездок,<br>созданных<br>другими<br>сотрудниками | ×         | ×           | ~                      | ~                       |
| Создание<br>сотрудников<br>в рамках своей                     | ×         | ~           | ~                      | ~                       |

| компании                                                       |   |   |   |   |
|----------------------------------------------------------------|---|---|---|---|
| Создание<br>сотрудников<br>в подчиненных<br>компаниях          | × | × | ~ | ~ |
| Создание и<br>редактирование<br>аналитик                       | × | × | ~ | ~ |
| Создание и<br>редактирование<br>тревел-политик                 | × | × | × | ~ |
| Создание и<br>редактирование<br>схем<br>согласования           | × | × | × | ~ |
| Создание и<br>управление<br>отделами                           | × | ✓ | ~ | ~ |
| Настройка<br>уведомлений<br>компании                           | × | × | ~ | ~ |
| Доступ к<br>статистическим<br>отчетам<br>и бизнес<br>аналитике | × | × | ~ | ~ |
| Доступ к<br>финансовой<br>информации                           | × | × | ~ | ~ |
| Доступ к<br>счетам<br>и<br>бухгалтерским<br>документам         | × | × | ~ | ~ |

# 4. КОМПОНЕНТЫ ПО

# 1. Авторизация

Авторизация осуществляется по логину и паролю. Логин и пароль выдаются компании при заключении договора с правообладателем. Пользователи с ролями "Главный координатор" и "Главный координатор+" могут создавать профили для сотрудников, самостоятельно формируя данные для входа.

# 2. Создание поездки

Создать поездку можно тремя способами:

- Нажав на кнопку «Создать поездку» в левом верхнем углу интерфейса;
- Нажав на кнопку «Новая поездка» в разделе «Поездки»;
- Забронировав первую услугу система сама откроет окно создания поездки.

## Создать поездку

Для создания поездки необходимо заполнить поля карточки поездки:

- Название поездки;
- Основные данные:
  - Компания;
  - Контактное лицо;
  - Способ оплаты;
- Параметры поездки:
  - Общий бюджет поездки;
  - Место назначения (место назначения, цель поездки, организация, даты поездки);
- Центры затрат:
  - Проект;
  - Центр затрат;
- Даты поездки.

# Выбор услуг

После формирования карточки поездки необходимо выбрать услуги:

- Авиабилеты;
- Билеты на поезд;
- Проживание;
- Трансфер;
- Автобус;
- Аэроэкспресс;
- Услуги в аэропорту;
- Произвольная услуга.

При оформлении услуг "Авиабилеты", "Билеты на поезд", необходимо заполнить карточку поиска (при необходимости - с расширенными фильтрами). ПО подберет доступные варианты, из которых Пользователь выберет подходящий, а также забронирует и оформит билеты. После оформления Пользователь может скачать маршрутные квитанции и билеты на поезд нажав на иконку скрепки или на номер билета. В Trivio также предусмотрена возможность возврата билетов. Для авиабилетов также предусмотрен обмен билетов.

# Проживание

Для оформления услуги "Проживание" необходимо выбрать гостиницу для проживания задав соответствующие требования в поисковом запросе. ПО покажет список доступных вариантов, которые Пользователь может отсортировать с помощью предусмотренных фильтров. Для просмотра отеля, необходимо нажать на окно отеля (Пользователю откроются блоки с контактной информацией, фотографиями, расположением отеля на карте, описанием, списком доступных номеров и услуг, важной информацией для гостя и отзывами).

Во вкладке «Номера» нужно, при необходимости, ввести время раннего заезда или позднего выезда и нажать на кнопку «Забронировать» напротив нужного номера. Во всплывающем окне можно добавить информацию о центрах затрат или оставить комментарий для отеля. После заполнения полей нужно снова нажать на кнопку «Забронировать» и вернуться в карточку поездки. Для оформления, необходимо выбрать жилье в списке зарезервированных услуг в карточке поездки и нажать соответствующую кнопку. После оформления можно (1) добавить дополнительные услуги (для этого нужно перейти в мессенджер, нажав на соответствующую иконку, и оформить дополнительные услуги через сервис-менеджера), а также (2) посмотреть/скачать ваучер с информацией о проживании.

## Такси

Для заказа такси, необходимо оформить корпоративный ваучер в карточке поездки в блоке функций. Пользователь может оформить ваучер и воспользоваться им для оплаты поездки в приложении Яндекс GO, выбрав при заказе способ оплаты "Тривио Сервис". В рамках одного ваучера и в пределах установленного периода можно совершить несколько поездок. Сам ваучер не несет за собой никаких финансовых обязательств, а лишь дает возможность оформить услугу такси через приложение Яндекс GO и оплатить ее в рамках договора с Тривио.

Сумма за поездку будет списана:

- с баланса личного кабинета Trivio (на авансовой системе взаиморасчетов);
- со счета компании (на других тарифах выставляется счет для оплаты).
- 3. Рабочий стол

В этом разделе находятся все ключевые функции и основные элементы навигации:

- поездки на согласовании;
- авансовые отчеты на согласовании;
- услуги в резерве;
- услуги, ожидающие отмены;
- трекер сотрудников на карте;
- мониторинг рейсов;
- ближайшие поездки.

Нажимая на блок любой ближайшей поездки, Пользователь может скачать ее Travel Plan во всплывающем окне справа.

#### Дополнительное меню

В дополнительном меню Пользователь может выбрать:

- язык интерфейса;
- отображаемую валюту;

• часовой пояс.

Здесь же указаны контакты службы поддержки и сервис-менеджера Пользователя, которые помогут решить любой вопрос по оформлению командировки или взаимодействию с сервисом.

# 4. Поездки

В разделе «Поездки» отображаются все запланированные, текущие и завершенные командировки.

Поиск командировок в строке доступен по следующим параметрам:

- по названию поездки;
- по названию компании;
- по фамилии сотрудника;
- по номеру билета;
- по номеру рейса;
- по коду брони (PNR).

Чтобы осуществить поиск, необходимо ввести данные в строку и нажать на выбранный тип параметров во всплывающем окне.

В ПО предусмотрены следующие фильтры поездок:

- по периоду создания поездки;
- по периоду начала поездки;
- по компании и сотрудникам;
- по услугам.

Также предусмотрен фильтр «Только мои поездки», при использовании которого система покажет командировки, в которых указанный пользователь является:

- автором;
- контактным лицом;
- пассажиром.

Чтобы видеть все данные о поездке сразу, без нажатия на блок с датой и названием, необходимо включить «Детальный вид».

#### 5. Отчеты

Данный раздел предоставляет Пользователю отчеты и углубленную бизнес-аналитику, чтобы компании могли проще и эффективнее планировать свои расходы на командировки и экономить бюджет.

Пользователь может сформировать отчет по услугам, добавив фильтры по сотрудникам, отделам и центрам затрат. Далее необходимо выбрать нужный период и критерии, а затем нажать кнопку «Сформировать». Файл отчета доступен для скачивания в формате .xls.

#### Общая статистика

Для того, чтобы сгенерировать общую статистику поездок в компании, необходимо выбрать период, который система проанализирует.

ПО покажет усредненные данные за определенное время, такие как:

- сумма расходов на поездки;
- количество оформленных услуг;
- количество командированных сотрудников;
- процент услуг, оформленных сотрудниками самостоятельно;
- средняя глубина заказа;
- доля возвратов.

С помощью удобных схем Пользователи могут наглядно рассмотреть сведения о поездках:

- динамика расходов;
- структура расходов;
- средняя стоимость услуг;
- глубина заказа;
- доля возвратов;
- динамика нарушений тревел-политики;
- индекс согласования;
- самостоятельное оформление.

Масштаб графика можно менять с помощью колесика мыши для более детального просмотра статистики.

В графиках и диаграммах о выбросах CO<sub>2</sub> изложена статистика углеродного следа компании. Для ее расчета используются международные стандарты Hotel Sustainability Benchmarking Index 2023, Greenhouse Gas Reporting и др.

#### 6. Моя компания

В разделе "Моя компания", Пользователь может перейти в следующие подразделы:

- Сотрудники;
- Отделы;
- Аналитики;
- Тревел-политика;
- Согласование поездок;
- Согласование авансовых отчетов;
- Расчет суточных;
- Другие настройки.

#### <u>Сотрудники</u>

Подраздел отображает полный список сотрудников компании. Чтобы найти карточку конкретного человека, необходимо воспользоваться строкой поиска и фильтром «Только с доступом».

#### Создание карточки сотрудника

Для создания карточки сотрудника, необходимо нажать на кнопку "Создать" рядом со строкой поиска.

Далее необходимо заполнить поля во всплывающей карточке:

- Компания, Отдел;
- Фамилия;
- Имя;
- Отчество (при наличии);
- Пол;
- Фамилия (латиницей);
- Имя (латиницей)
- Дата рождения;
- Гражданство;
- Контакты;
- Данные для структурной аналитика;
- Документы:
  - Паспортные данные (серия и номер);
  - Данные загранпаспорта (серия, номер, срок действия, ФИО как в паспорте);
  - Иные документы (реквизиты);
- Мильные карты (авиакомпания, номер карты, \*транслитерация имени в карточке должна быть идентична указанной на мильной карте).

## Добавление нескольких сотрудников

Trivio позволяет добавлять сразу несколько сотрудников в систему. Для этого:

- можно выслать сервис-менеджеру .xls-файл со всей необходимой для создания карточек сотрудников информацией.
- провести эту процедуру самостоятельно, нажав на кнопку «Импорт» под строкой поиска, выбрав файл с устройства и загрузив его в систему Trivio.

!Для корректной выгрузки рекомендуется направлять файл сервис-менеджеру!

#### Скачивание данных о сотрудниках

Чтобы выгрузить данные о сотрудниках, необходимо нажать на кнопку «Экспорт» под строкой поиска. На устройство скачается .xls-файл с данными карточек сотрудников.

# <u>Отделы</u>

Отделы могут использоваться для организации уровня доступа ответственных лиц, согласования поездок и применения тревел-политики, участвовать при формировании различных отчетов и закрывающих документов.

# Поиск отдела

Чтобы найти конкретный отдел, необходимо ввести его название в строку поиска. Посмотреть состав отдела и соответствующие ему настройки можно нажав на блок отдела.

# Создание отдела

- 1. Необходимо нажать на кнопку «Создать» рядом со строкой поиска;
- Во всплывающем справа окне ввести название отдела, данные о руководстве, схемах согласования, тревел-политике и сотрудниках. Если правила компании и порядок утверждения поездок еще не настроены, следует ограничиться сведения о руководителях и сотрудниках;
- 3. Необходимо нажать на кнопку «Сохранить»;
- 4. \*Заполнить остальную информацию можно будет позже.

#### Настройки отдела

Сотрудника можно добавить только в один отдел, а руководитель может занимать свою позицию сразу в нескольких.

Настройки тревел-политики в отделах могут быть разными, даже если у групп один и тот же руководитель. Благодаря этому схемы согласования становятся более гибкими.

Тревел-политика и другие общие правила компании не распространяются на руководителей.

## Аналитики

Подраздел позволяет сегментировать данные о поездках и планировать бюджет на будущие командировки.

Аналитики используются для построения отчетов, выстраивания процесса согласования поездок и повышения эффективности командировок.

Аналитики бывают двух видов:

- Центры затрат используются при оформлении поездок и участвуют в формировании бухгалтерских документов и статистических отчетов.
- Структурные аналитики используются для расширения информации о сотрудниках в бухгалтерских документах и отчетах.

Центры затрат делятся на два типа:

- список выпадающий список затрат;
- строка произвольное значение затрат.

Центры затрат могут быть как обязательными к определению при формировании поездки, так и необязательными. Выгрузка аналитики возможна из файла .xls для более быстрого занесения в систему.

Структурные аналитики используются для добавления более полной информации о сотруднике в бухгалтерских документах и других отчетных формах. Сформированная структурная аналитика доступна к выбору в профиле сотрудника.

#### Добавление аналитики

- 1. Для добавления аналитики необходимо нажать на кнопку "Создать" справа от поисковой строки;
- 2. Далее необходимо заполнить карточку аналитики:
  - а. Категория аналитики;

- b. Тип аналитики;
- с. Обязательность;
- d. Активность.

#### Тревел-политика

Тревел-политика помогает избежать незапланированных трат, экономить бюджет и организовывать командировочный процесс.

Типы тревел-политик и их применение

Настройки тревел-политик доступны для:

- авиабилетов;
- ж/д-билетов;
- проживания;
- такси.

В ПО предусмотрен функционал формирования правил для конкретных сотрудников, исходя из их должности или других критериев.

Тревел-политика, установленная по умолчанию, будет распространяться на всех работников компании. Если для отдела или сотрудника определена иная тревел-политика, она будет иметь приоритет. Блоки правил можно комбинировать, включая их вместе или по отдельности.

#### Тревел-политика для категории «Авиабилеты»

Правила тревел-политики, доступные для авиабилетов:

- Разрешенные классы бронирования определяйте доступные классы авиабилетов;
- Стыковки задавайте максимальное количество стыковок рейсов;
- Продолжительность перелета устанавливайте максимальное время в полете от взлета до посадки;
- Время вылета назначайте интервалы вылета, на которые можно бронировать авиабилеты;
- Запрещенные страны и города определяйте список доступных стран и городов для перелетов;
- Оформление не позднее чем за... задавайте максимальное количество дней до вылета с момента оформления авиабилета;
- Классы бронирования и маршруты устанавливайте разрешенные классы бронирования, исходя из длительности перелета в определенные пункты назначения;
- Отклонение от минимальной стоимости определяйте максимальную стоимость билета;
- Лимиты по маршрутам устанавливайте максимальную стоимость билета по определенным направлениям;
- Запрещенные дни недели указывайте разрешенные для перелетов дни недели;
- Перелеты с багажом определяйте разрешенные виды тарифов: багажные или безбагажные;

• Тарифные группы — задавайте ограничения на покупку билетов дорогих подклассов;

## Тревел-политика для категории «Билеты на поезд»

Правила тревел-политики, доступные для билетов на поезд:

- Запрещенные типы поездов задавайте категории поездов, на которые можно купить билеты;
- Запрещенные категории вагонов устанавливайте типы вагонов для покупки билетов;
- Своевременность покупки определяйте минимальное количество дней до отправления с момента оформления билета на поезд;
- С максимальным временем в пути ограничивайте продолжительность поездки;
- С максимальным отклонением в % от стоимости билета задавайте лимиты цен на билеты;
- Запрещенные дни недели указывайте разрешенные дни для поездок;
- Классы вагонов устанавливайте лимиты на покупки билетов по классам вагонов РЖД;

## Тревел-политика для категории «Проживание»

Правила тревел-политики, доступные для объектов размещения:

- Своевременность покупки задавайте минимальное количество дней до заселения с момента оформления;
- Лимиты по расположению устанавливайте максимальную стоимость за ночь в объектах размещения;
- Запрещенные категории отелей задавайте лимиты по звездности отелей;
- Запрет номеров с питанием и без указывайте разрешенные тарифы на бронирование: с питанием или без него;
- Запрещенные дни недели определяйте разрешенные дни недели для проживания в отеле;

#### Тревел-политика для категории «Такси»

Правила тревел-политики, доступные для такси:

- Класс автомобиля указывайте доступные классы такси для заказа;
- Сумма ваучера на такси устанавливайте ограничения на общую стоимость поездок;
- Максимальное количество поездок в рамках ваучера настраивайте лимиты на заказы машин;

#### Нарушение тревел-политике

При поиске любого типа услуг система будет учитывать настройки заданной тревел-политики. При нарушении правил в левом нижнем углу блока услуги появится красная иконка щита.

При наведении наведении курсора система покажет, какой именно критерий не соответствует установленной тревел-политике.

Вариант с отклонением от правил компании можно забронировать, если руководство подтвердит оформление (в случае, когда схемы согласования это предусматривают).

#### Согласование поездок

#### Поиск схем согласования

Чтобы найти конкретную схему согласования, необходимо ввести ее название в строку поиска. Посмотреть настройки схемы можно, нажав на нужный блок в результатах поиска.

Создание схемы согласования

- 1. Необходимо нажать на кнопку «Создать» рядом со строкой поиска;
- 2. Во всплывающем окне нужно добавить участников схем согласования, выбрав роль или конкретного сотрудника;
- Чтобы участник стал согласующим лицом, нужно перенести его в колонку предварительного согласования или согласования фактических расходов, зажав левой кнопкой мыши блок с ФИО.

Можно создавать сложные схемы согласования в несколько шагов для более точного регламентирования поездки.

#### Настройка схем предварительного согласования

Для настройки схемы предварительного согласования поездки (т. е. факта командировки) выберите тип:

- все сразу (для согласования факта командировки каждый участник схемы должен подтвердить поездку);
- любой из (один из участников схемы может согласовать факт поездки за всех согласующих лиц).

При включенном шаге предварительного согласования будет необходимо указать даты командировки, место назначения и бюджет при создании поездки.

#### Настройка схем согласования фактических расходов

Для настройки схемы согласования фактических расходов выберите, что требуется согласовать:

- все поездки;
- только с нарушениями тревел-политики (при превышении лимитов ваш сотрудник отправит фактические расходы на согласование участникам схемы).

Необходимо выбрать тип:

- все сразу (для согласования фактических расходов командировки каждый участник схемы должен подтвердить оформляемые услуги);
- любой из (один из участников схемы может согласовать фактические расходы поездки за всех согласующих лиц).

При необходимости можно добавить дополнительные шаги в схемах согласования.

Для завершения создания схем нужно нажать на кнопку «Сохранить».

#### Согласование авансовых отчетов

С помощью схем согласования авансовых отчетов можно создать простые или многоступенчатые бизнес-процессы. Схемы применяются для всей компании, отдела или индивидуально для каждого сотрудника. Авансовый отчет создается после успешного согласования.

#### Поиск схем согласования авансовых отчетов

Чтобы найти конкретную схему согласования, необходимо ввести ее название в строку поиска. Посмотреть настройки схемы можно, нажав на нужный блок в результатах поиска.

Создание и настройка схем согласования авансовых отчетов

- 1. Необходимо нажать на кнопку «Создать» рядом со строкой поиска.
- 2. Во всплывающем окне нужно добавить участников схем согласования, выбрав роль или конкретного сотрудника.
- 3. Чтобы участник стал согласующим лицом, нужно перенести его в колонку согласования авансового отчета, зажав левой кнопкой мыши блок с ФИО.

Для настройки схемы согласования авансового отчета необходимо выбрать тип:

- все сразу (каждый участник схемы должен согласовать авансовый отчет);
- любой из (один из участников схемы может согласовать авансовый отчет за всех согласующих лиц).

Для завершения создания схемы нужно нажать на кнопку «Сохранить».

#### Расчет суточных

Правила расчета суточных используются для организации процесса занесения и согласования суточных. С помощью правил можно настраивать различные условия в зависимости от участников и направления поездки. Правило применяется для всей компании, отдела или индивидуально для каждого сотрудника.

#### Поиск правил расчета суточных

Чтобы найти конкретное правило расчета суточных, необходимо ввести его название в строку поиска. Посмотреть настройки правил можно, нажав на нужный блок в результатах поиска.

#### Создание правил расчета суточных

- 1. Необходимо нажать на кнопку «Создать» рядом со строкой поиска.
- 2. Во всплывающем окне нужно добавить размер суточных (можно задать правила для поездок по РФ и зарубеж). Также в карточке предусмотрена возможность создания исключений к правилам (в отношении поездок в определенные регионы).

3. Правила могут распространяться на конкретных сотрудников и определенные отделы компании.

# Другие настройки

В данном подразделе предусмотрены следующие настройки системы:

- Настройка авансовых отчетов:
  - Типы расходов в авансовом отчете (указанные значения появятся при формировании нового расхода в авансовом отчете, также будет доступен пункт «другое», выбрав который сотрудник сможет указать произвольный тип расхода)
  - Типы обоснования расходов в авансовом отчете (указанные значения появятся при формировании нового расхода в авансовом отчете, также будет доступен пункт «другое», выбрав который сотрудник сможет указать произвольный тип обоснования расхода)
- E-mail уведомления (при необходимости получать дублирующие сообщения на другие email, нужно добавить их к каждому действию):
  - Для контактного лица:
    - Создание поездки;
    - Резерв услуги;
    - Оформление услуги;
    - Отмена услуги;
    - Запрос отмены услуги;
    - Истекающий резерв (на выбор: от 15 минут до 24 часов);
    - Сообщения от службы поддержки;
    - Уведомление о завершении согласования;
    - Аннуляция услуги;
  - Уведомления для сотрудника:
    - Напоминание о предстоящей поездке;
    - Напоминание заполнить авансовый отчет;
    - Уведомление сотрудника о блокировке;
    - Отправка документов командируемому;
  - Финансовые уведомления:
    - Достижение порога баланса (значение задается Пользователем)
- Интеграции (1С: Бухгалтерия, 1С: ERP, 1С: ЗУП).

# 7. Финансы

В данном разделе Пользователь может ознакомиться со следующей информацией:

- Задолженность возникает, если была пропущена оплата по какому-либо из счетов;
- Баланс сумма средств на вашем счете или задолженность по договору;
- Кредитный лимит в случае, если вашим договором предусмотрен кредитный лимит, вы не сможете оформить услуги, стоимость которых выходит за его рамки;
- Лимит по договору сумма, в рамках которой вы можете оформить услуги через наш сервис;

• Статус — индикатор блокировки личного кабинета.

Также Пользователю доступна информация о выставленных счетах, закрывающих документах и отчеты по движению средств.

# Счета

В рамках каждого счета на оплату можно видеть дату формирования, крайний срок оплаты (согласно предоставляемой отсрочке платежа) и скачать документ в .pdf или .xls.

Для поиска конкретного счета выберите тип:

- все счета;
- просроченные счета.

# Закрывающие документы

Для поиска необходимо ввести данные в поисковую строку: это могут быть как ФИО сотрудника, так и номера билета, поездки и др., а также выбрать период, в пределах которого были сформированы необходимые счета - система покажет все найденные документы.

# Отчет по движению средств

Отчеты по движению средств показывают все списания и поступления на счет компании за определенный период.

Для того чтобы составить отчет, необходимо выбрать нужные даты и нажать на кнопку «Сформировать».

Чтобы посмотреть детали отчета, нужно нажать на блок конкретной даты, система покажет время зачисления средств или оформления заказа, его состав и сумму к оплате.

# Формирование акта сверки

Чтобы сформировать акт сверки, в подразделе "Отчет по движению средств" нужно указать период, за который требуется посмотреть все траты и зачисления компании.

Затем нужно выбрать вид документа:

- простой акт сверки;
- расширенный акт сверки.

Затем нужно указать формат, в котором нужно получить документ, и нажать на кнопку «Скачать».

# 8. Мессенджер

В мессенджере можно вести диалоги трех типов:

- сервисное сообщение (между вами и службой поддержки);
- диалог внутри поездки (между вами, службой поддержки и всеми участниками поездки);
- обращение к виртуальному ассистенту (диалог с ИИ на основе ChatGPT).

Интерфейс мессенджера позволяет прикрепить файлы, выбрать определенное сообщение для ответа, а также открыть окно поездки или завершить диалог.

Обратиться к службе поддержки можно двумя способами:

- вне поездки;
- внутри поездки.

Если направлять обращение вне поездки, но оно касается уже созданной услуги, в сообщении нужно указать номер поездки, в которой находится услуга.

Отправляя сообщение внутри поездки, используйте функцию обращения по конкретной услуге. Это поможет избежать дополнительных уточнений, если в одном заказе несколько услуг.